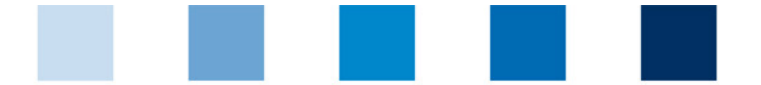

# **Registration of GMP+ certified locations** for the QS database

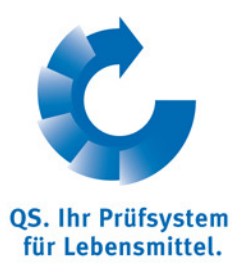

https://www.q-s.de/softwareplattform/en/
1. Opening of the Homepage: <u>https://qs-platform.info/index\_english.html</u>

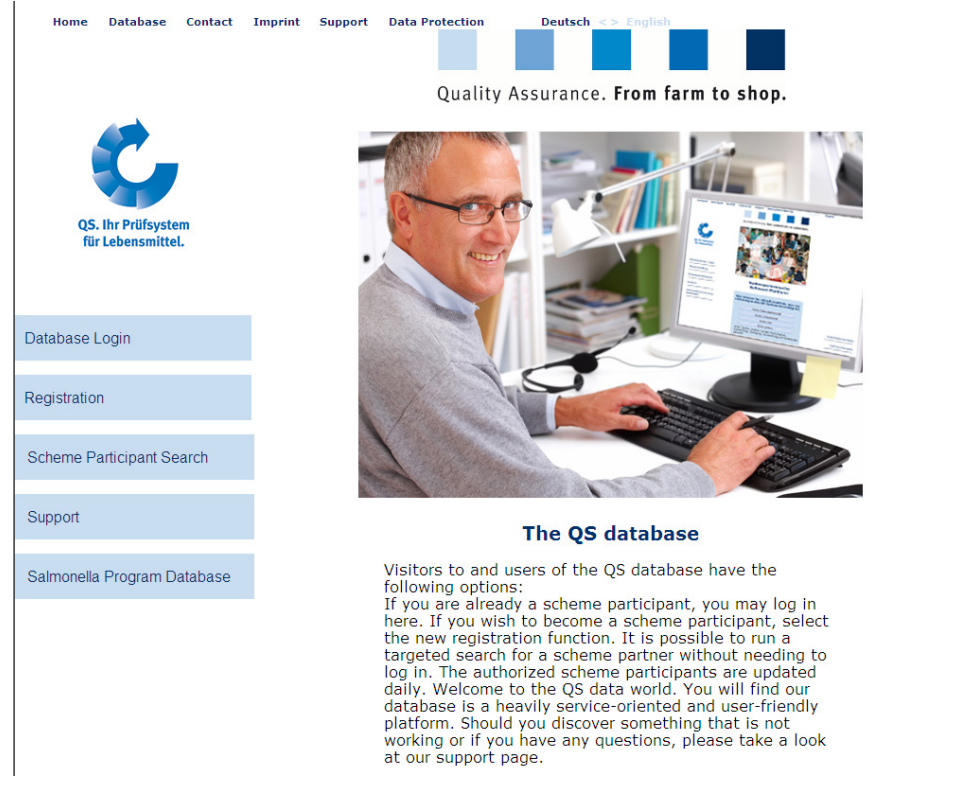

#### 2. database login/ initial registration

|                                                                                                    |                                                                                                    | Kontakt                                                                                                    | Impressum                                                                                                    | Support                                                                                       | Datenschutzerklärung                                                                                                    | Deutsch <> English                                                                                                    |                                                             |
|----------------------------------------------------------------------------------------------------|----------------------------------------------------------------------------------------------------|----------------------------------------------------------------------------------------------------|----------------------------------------------------------------------------------------------------|-----------------------------------------------------------------------------------------------|----------------------------------------------------------------------------------------------------|----------------------------------------------------------------------------------------------------|-------------------------------------------------------------|
|                                                                                                    |                                                                                                    |                                                                                                    |                                                                                                    |                                                                                               |                                                                                                    |                                                                                                    | Ç,                                                          |
|                                                                                                    |                                                                                                    | al a fa h                                                                                                    |                                                                                                    | a                                                                                             |                                                                                                    |                                                                                                    | QS. Ihr Prüfsystem<br>für Lebensmittel.<br>14.03.2012 14:30 |
| litte geben Sie hier Ihr                                                                                                    | e User-ID (Benutzer                                                                                                    | arch: Agriculture,<br>name) und Ihr Pa                                                                                                    | sswort ein.                                                                                                    | Retail[Search: wr                                                                             | iolesale, Slaudghtering/Deboning                                                                                                    | , Livestock Transport, Processing(Forgot password?                                                                                                    |                                                             |
| Sprache                                                                                                    |                                                                                                    | Deutsch                                                                                                    |                                                                                                    | •                                                                                             | OK                                                                                                    |                                                                                                    |                                                             |
| User-ID                                                                                                    |                                                                                                    |                                                                                                    |                                                                                                    |                                                                                               | ]                                                                                                    |                                                                                                    |                                                             |
| Passwort                                                                                                    |                                                                                                    |                                                                                                    |                                                                                                    |                                                                                               | ]                                                                                                    |                                                                                                    |                                                             |
| Datenschutzerklarung                                                                                                    | Software-Plattform vor                                                                                                    | 00.02.2011                                                                                                    |                                                                                                    |                                                                                               |                                                                                                    |                                                                                                    | <u> </u>                                                    |
| Datenschutzerklarung :<br>Datenschutzhinweis fü<br>https://qs-platform.info<br>Das Team der QS Quali<br>Prüfsystem für Lebens                                                                                                    | Software-Plattform vo<br>r Besucher und Nutze<br>bzw. https://qs-platfor<br>ität und Sicherheit Gmt<br>mittel, weshalb die Nut                                                                                                    | r der Software-Plat<br>m.de<br>H freut sich über Ih                                                                                                    | form auf<br>r Interesse am QS-Prüfs<br>Ibank für die Teilnahme s                                                                                            | rystem für Lebensmitt<br>am OS-Prüfsystem fü                                                  | el. Die Software-Plattform auf https://q:<br>- Lebensmittel erforderlich ist                                                                                                    | s-platform.info.bzwhttps://qs-plattform.de.leistet.das.Datenmanagement.im.Q                                                                                                    | s-                                                          |
| Datenschutzerklarung :<br>Datenschutzhinweis fü<br>https://qs-platform.info<br>Das Team der QS Quali<br>Prüfsystem für Lebens<br>Nachstehend informiere                                                                                                    | Software-Plattform vo<br>ir Besucher und Nutze<br>bzw. https://qs-platfor<br>tät und Sicherheit Gmt<br>mittel, weshalb die Nut<br>en wir Sie ausführlich<br>verweiherseht                                                                                 | r der Software-Plat<br>m.de<br>H freut sich über Ih<br>zung unserer Dater<br>über den Umgang m                                                                     | form auf<br>r Interesse am QS-Prüfs<br>Ibank für die Teilnahme (<br>it Ihren Daten.                                                                         | iystem für Lebensmitt<br>am QS-Prüfsystem fü                                                  | el. Die Software-Plattform auf https://qi<br>r Lebensmittel erforderlich ist.                                                                                                    | s-platform.info bz.w. https://qs-plattform.de leistet das Datenmanagement im Q                                                                                                    | s-                                                          |
| Datenschutzerkiarung :<br>Datenschutzerkiarung :<br>Datenschutzhinweis fü<br>https://qs-platform.info<br>Das Team der QS Quali<br>Prüfsystem für Lebens<br>Nachstehend informiere<br>I. Einwilligung und Wide<br>Durch Nutzung der Sof<br>Zwecke der Durchführ<br>Wirkung für die Zukunft                            | Software-Plattform vor<br>r Besucher und Nutze<br>bzw. https://qs-platfor<br>ttät und Sicherheit Gmt<br>mittel, weshabi die Nut<br>en wir Sie ausführlich<br>rspruchsrecht<br>tware-Plattform bzw<br>ung und Abwicklung d<br>t schriftlich gegenüber      | r der Software-Plat<br>m.de<br>H freut sich über Ih<br>zung unserer Dater<br>über den Umgang m<br>durch die per Klick e<br>er von der Softwar<br>QS zu widerrufen. | form auf<br>r Interesse am QS-Prüfs<br>Ibank für die Teilnahme i<br>it Ihren Daten.<br>rteilte ausdrückliche Be<br>e-Plattform angebotener                  | system für Lebensmitt<br>am QS-Prüfsystem fü<br>stätigung (bei der Neu<br>Dienste sowie zu de | el. Die Software-Plattform auf https://q<br>Lebensmittel erforderlich ist.<br>anmeldung) erklären Sie ihr Einverstän<br>n weiteren nachfolgend angegebenen                                        | s-platform info bz.w. https://gs-plattform.de leistet das Datenmanagement im Q<br>dnis, dass QS livre personenbezogenen Daten und Daten inres Unternehmens<br>Zwecken verarbeitet und nutzt. Sie haben jederzeit das Recht, ihre Einwilligu                                              | S-                                                          |
| Datenschutzerkannen<br>Datenschutzkninweis fü<br>https://ds-platform.info<br>Das Team der CS Qual<br>Prüfsystem für Lebens<br>Nachstehend informier<br>L. Ein willigung und Wide<br>Durch Nutzung der Sof<br>Zwecke der Durchführ<br>Wirkung für die Zukunft<br>II. Allgemeine Grundsätt<br>1. Datenschutz und Daten | Software-Plattform von<br>Tessucher und Nutze<br>bzw. https://qs-platfor<br>tät und Sicherheit Gmt<br>mittel, weshalb die Nut<br>en wir Sie ausführlich<br>raprucharecht<br>tware-Plattform bzw.<br>ung und Abwicklung d<br>t schriftlich gegenüber<br>ze | der Software-Plat<br>m.de<br>H freut sich über Ih<br>zung unserer Dater<br>über den Umgang m<br>durch die per Klick e<br>er von der Softwar<br>QS zu widerrufen.   | form auf<br>r interesse am QS-Prüff<br>r inter Daten.<br>It linen Daten.<br>rtellte ausdrückliche Be-<br>-Plattform angebotener<br>r dauerhafte Schutz ihrr | system für Lebensmitt<br>am QS-Prüfsystem fü<br>stätigung (bei der Neu<br>Dienste sowie zu de | el. Die Software-Pattform auf https://q<br>r Lebensmittel erforderlich ist.<br>anmeldung) erklären Sie ihr Einverstän<br>n weiteren nachfolgend angegebenen<br>und insbesondere ihrer nersonenber | s-platform info bzw. https://gs-plattform.de leistet das Datenmanagement im Q<br>dnis, dass QS ihre personenbezogenen Daten und Daten ihres Unternehmens<br>Zwecken verarbeitet und nutzt. Sie haben jederzeit das Recht, ihre Einwilligu<br>nnenen Daten ist uns ein wichtlices Anlence | S-                                                          |

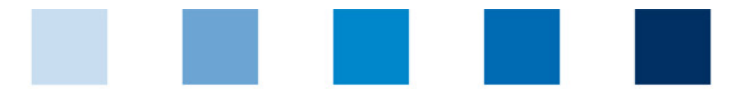

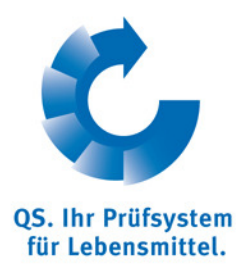

### 3. accept data privacy statement

| Startseite                                                                                                    | Datenbank                                                                                                    | Kontakt                                                                                                    | Impressum                                                                                                    | Support                                                                                                    | Datenschutzerklärung                                                                        | Deutsch <> English                       |                                                            |
|----------------------------------------------------------------------------------------------------|----------------------------------------------------------------------------------------------------|----------------------------------------------------------------------------------------------------|----------------------------------------------------------------------------------------------------|----------------------------------------------------------------------------------------------------|---------------------------------------------------------------------------------------------|------------------------------------------|------------------------------------------------------------|
|                                                                                                    |                                                                                                    |                                                                                                    |                                                                                                    |                                                                                                    |                                                                                             |                                          | QS. In: Prolystem<br>for Lebensmittel.<br>14.03.2012 14:34 |
| Close Search: Feed Sec                                                                                                    | tor Search: Agricul                                                                                                    | ture/Production                                                                                                    | Search: Retail Searc                                                                                                    | ch: Wholesale, Sla                                                                                                    | audghtering/Deboning, Livestoo                                                              | k Transport, Processing Forgot password? |                                                            |
| Initial registration: >                                                                                                    |                                                                                                    |                                                                                                    |                                                                                                    |                                                                                                    |                                                                                             |                                          |                                                            |
|                                                                                                    | Clos                                                                                                    | e                                                                                                    |                                                                                                    | Continue with:                                                                                                    | Stage                                                                                       |                                          | Next>                                                      |
| Datenschutzerklärum<br>The team at 05 Gualta<br>Instaled at Intas vilas-pi-<br>Schene for Food with<br>In the following we will<br>I Bealanation af consen<br>On the baais of your var<br>regatation), respective<br>rendening services offe<br>Datenschutzerklärung a | g<br>und Sicherheit GmbH d<br>stform info or https://gg<br>h is why you are requi<br>t and right of objection<br>e of the database or th<br>hy, you agree to allow<br>red by the database a<br>kzeptiert (*) | are pleased to note<br>-platform de, repsa<br>red to employ our d<br>de information on th<br>e express consent<br>QS to process and<br>well as for the oth | your interest in QS. Quo<br>schively, is the data man<br>atabase when using the<br>le ways in which the da<br>you give by clicking on<br>you give by clicking on<br>you give by clicking on<br>security of the schiral schiral<br>schiral schiral schiral schiral<br>schiral schiral schiral schiral<br>schiral schiral schiral schiral<br>schiral schiral schiral schiral<br>schiral schiral schiral schiral<br>schiral schiral schiral schiral<br>schiral schiral schiral schiral<br>schiral schiral schiral schiral schiral<br>schiral schiral schiral schiral schiral<br>schiral schiral schiral schiral schiral<br>schiral schiral schiral schiral schiral schiral<br>schiral schiral schiral schiral schiral schiral schiral<br>schiral schiral schiral schiral schiral schiral schiral schiral<br>schiral schiral schiral schiral schiral schiral schiral schiral schiral<br>schiral schiral schiral schiral schiral schiral schiral schiral schiral schiral<br>schiral schiral schi | Ity Scheme for Food<br>agement hub for QS.<br>system.<br>Is you provide will b<br>the indicated choice<br>corporate data for th<br>the following. You a | I. The database A<br>Quality e used.<br>(during initial<br>epurpose of<br>are entitled to Y |                                          |                                                            |
| New registration:                                                                                                    |                                                                                                    |                                                                                                    |                                                                                                    |                                                                                                    |                                                                                             |                                          |                                                            |
| On the following pages                                                                                                    | you have the opportun                                                                                                    | ity to register as a (                                                                                                    | 2S system participant.                                                                                                    |                                                                                                    |                                                                                             |                                          |                                                            |
| How does the new re                                                                                                    | egistration work?                                                                                                    |                                                                                                    |                                                                                                    |                                                                                                    |                                                                                             |                                          |                                                            |
| For new registering in the                                                                                                    | ne QS system you have                                                                                                    | e to pass six steps:                                                                                                    |                                                                                                    |                                                                                                    |                                                                                             |                                          |                                                            |
| 1. Step: Selection o                                                                                                    | f the stage                                                                                                    |                                                                                                    |                                                                                                    |                                                                                                    |                                                                                             |                                          |                                                            |
| • 2. Step: Enter the a                                                                                                    | dress data of the comp                                                                                                    | any                                                                                                    |                                                                                                    |                                                                                                    |                                                                                             |                                          |                                                            |
| 3. Step: Enter the d                                                                                                    | ata of the legal agent                                                                                                    |                                                                                                    |                                                                                                    |                                                                                                    |                                                                                             |                                          |                                                            |
| 4. Step: Enter the d                                                                                                    | ata of an other contact                                                                                                    | person (optional if                                                                                                    | notwithstanding Step 3)                                                                                                    |                                                                                                    |                                                                                             |                                          |                                                            |
| <ul> <li>5. Step: Enter the d</li> </ul>                                                                                                    | ata of at least one loca                                                                                                    | tion of your compar                                                                                                    | ny and select the certific                                                                                                    | ation body which is                                                                                                    | supposed to audit you                                                                       |                                          |                                                            |
| 6. Step: Enter the d                                                                                                    | ata of the direct contac                                                                                                    | t person at the loca                                                                                                    | tion (optional if notwiths                                                                                                    | tanding Step 5)                                                                                                    |                                                                                             |                                          |                                                            |
| Finally your data will be                                                                                                    | stored and transferred                                                                                                    | I to the QS Head of                                                                                                    | fice.                                                                                                    |                                                                                                    |                                                                                             |                                          |                                                            |
| About the following                                                                                                    | process:                                                                                                    |                                                                                                    |                                                                                                    |                                                                                                    |                                                                                             |                                          |                                                            |
| You receive a cont                                                                                                    | irmation with the login (                                                                                                    | details (QS-ID and p                                                                                                    | assword for QS-databa                                                                                                    | ise).                                                                                                    |                                                                                             |                                          |                                                            |

4. run through the 6 steps of an initial registration: selection of the stage

| Close Search: Feed Sector S   | iearch: Agriculture/Production Search: | Retail Search: Wholesale, Slaudght | ering/Deboning, Livestock Transport, Processing Fc | rrgot password? | OS. Ihr Prüfsystem<br>für Lebensmittel.<br>14.03.2012 14:41 |
|-------------------------------|----------------------------------------|------------------------------------|----------------------------------------------------|-----------------|-------------------------------------------------------------|
| new registration: step 1 from | m 6 - selection stage                  |                                    |                                                    |                 |                                                             |
| < Back                        | Close                                  | Continue with:                     | Fill in member data                                | Next>           |                                                             |
|                               |                                        |                                    |                                                    |                 |                                                             |
|                               |                                        |                                    |                                                    |                 |                                                             |
|                               |                                        |                                    |                                                    |                 |                                                             |
|                               |                                        |                                    |                                                    |                 |                                                             |
|                               |                                        |                                    |                                                    |                 |                                                             |
| Stage                         | 2, feed sector                         |                                    |                                                    |                 |                                                             |

- feed sector preset=> confirm with "next"

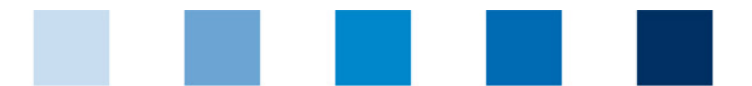

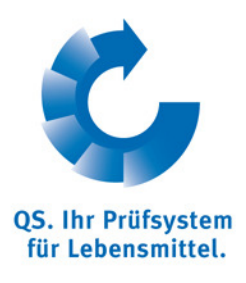

 Fill in member data (have to be consistent with the data of GMP+; business volume only relevant for compound feed and premix producers, for all others a placeholder of 1 € is sufficient)

| Startseite             | Datenbank             | Kontakt          | Impressum                 | Support                      | Datenschutzerklä         | irung Deu                 | tsch <> English                      |                                 |                                                             |
|------------------------|-----------------------|------------------|---------------------------|------------------------------|--------------------------|---------------------------|--------------------------------------|---------------------------------|-------------------------------------------------------------|
|                        |                       |                  |                           |                              |                          |                           |                                      |                                 | Q5. Ihr Prüfsystem<br>für Lebensmittel.<br>14.03.2012 14:49 |
| Close Search: Feed Se  | ctor Search: Agricul  | ture/Production  | Search: Retail Sea        | rch: Wholesale, Slaud        | dghtering/Deboning,      | Livestock Transpor        | t, Processing Forgot password        | 17                              |                                                             |
| new registration: step | 2 from 6 - entry com  | npany data       |                           |                              |                          |                           |                                      |                                 |                                                             |
| (*) = Mandatory        | < Back                |                  | Close                     |                              | Continue with:           | Fill in legal represent   | tative                               | Next>                           |                                                             |
|                        |                       |                  |                           |                              |                          |                           |                                      |                                 |                                                             |
|                        | Name (*)              |                  | Frau M                    | uster                        |                          |                           |                                      |                                 |                                                             |
|                        |                       |                  |                           |                              |                          |                           |                                      |                                 |                                                             |
|                        | QS-ID                 |                  |                           |                              |                          | ]                         |                                      |                                 |                                                             |
|                        | Street (*)            |                  | Muster                    | strasse 1                    |                          |                           |                                      |                                 |                                                             |
|                        | Postal Code (*        | )                |                           |                              | City (*)                 | Musterstadt               |                                      |                                 |                                                             |
|                        | Post-office box       |                  |                           |                              | Country (*)              | Deutschland               |                                      | 4                               |                                                             |
|                        | Post-office box       | postal code      |                           |                              | Federal state (*)        |                           | North Rhine-Westphalia               | <b>~</b>                        |                                                             |
|                        | Business volum        | e in euro (*)    | 1,00                      |                              | Purchase tax-ID          |                           |                                      |                                 |                                                             |
|                        | URL                   |                  |                           |                              |                          |                           |                                      |                                 |                                                             |
|                        |                       |                  |                           |                              |                          |                           |                                      |                                 |                                                             |
|                        | Location Plan         |                  |                           |                              |                          |                           |                                      | X                               |                                                             |
|                        | Please insert only th | ose company data | including VAT-ld. that is | s officially registered at y | our country's responsibl | le registry office. QS is | compelled to prove your registration | n data. In case of lack of acco | rdance                                                      |

6. Fill in legal representative: Mandatory: Name, Phone, E-Mail

|                      | Datenbank                     | Kontakt            | Impressum                                                              | Support                      | Datenschutzerkläru                          | ng Deutsch <> I           | English             |        | -                                    |
|----------------------|-------------------------------|--------------------|------------------------------------------------------------------------|------------------------------|---------------------------------------------|---------------------------|---------------------|--------|--------------------------------------|
|                      |                               |                    |                                                                        |                              |                                             |                           |                     |        | <b>.</b>                             |
|                      |                               |                    |                                                                        |                              |                                             |                           |                     |        |                                      |
|                      |                               |                    |                                                                        |                              |                                             |                           |                     |        | QS. Ihr Prüfsyste<br>für Lebensmitte |
|                      |                               |                    |                                                                        |                              |                                             |                           |                     |        | 14.03.2012                           |
| se Search: Feed Se   | actor Search: Agricult        | ture/Production    | Search: Retail Search:                                                 | Wholesale, S                 | Slaudghtering/Deboning, Liv                 | estock Transport, Process | sing Forgot passwor | rd?    |                                      |
| ew registration: ste | p 3 from 6 - entry data       | a of the legal age | nt                                                                     |                              |                                             |                           |                     |        |                                      |
| = Mandatory          | < Back                        |                    | Close                                                                  |                              | Continue with:                              | ill in contact person     |                     | (Next> |                                      |
|                      |                               |                    |                                                                        |                              |                                             |                           |                     |        |                                      |
|                      | Title (*)                     |                    | Mr.                                                                    | <b>•</b> Tr                  | le                                          |                           |                     |        |                                      |
|                      | First name                    |                    |                                                                        | _                            |                                             |                           |                     |        |                                      |
|                      | (*)                           |                    |                                                                        |                              |                                             |                           |                     |        |                                      |
|                      | Last name (**)                |                    | Mustermann                                                             | n                            |                                             |                           |                     |        |                                      |
|                      |                               |                    |                                                                        |                              |                                             |                           |                     |        |                                      |
|                      |                               |                    |                                                                        |                              |                                             |                           |                     |        |                                      |
|                      |                               |                    |                                                                        |                              |                                             |                           |                     |        |                                      |
|                      | Communication a               | access user        |                                                                        |                              | Сог                                         | itact entry               | _                   |        |                                      |
|                      | Communication a               | access user        | Telefon                                                                | 1 Būro 1 01                  | Cor<br>23/456789                            | tact entry                | <b>A</b>            |        |                                      |
|                      | Communication a               | access user        | Telefon<br>Telefon                                                     | 1 Būro 1 01.<br>1 Būro 2     | Cor<br>23/456789                            | tact entry                | A                   |        |                                      |
|                      | Communication a               | access user        | Telefon<br>Telefon<br>Mobil                                            | n Būro 1 01.<br>n Būro 2     | Cor<br>23/456789                            | tact entry                |                     |        |                                      |
|                      | Communication a               | access user        | Telefon<br>Telefon<br>Mobil<br>Fax                                     | Büro 1 01.<br>Büro 2         | Cor<br>23/456789                            | tact entry                |                     |        |                                      |
|                      | Communication a               | access user        | Telefon<br>Telefon<br>Mobil<br>Fax<br>Email                            | Bŭro 1 01<br>Bŭro 2          | Cor<br>23/456789<br>stermann@musterfirma.de | tact entry                |                     |        |                                      |
|                      | Communication i               | access user        | Telefon<br>Telefon<br>Mobil<br>Fax<br>Email<br>Email                   | I Būro 1 01<br>I Būro 2      | Cor<br>23/456789<br>stermann@musterfirma.de | tact entry                |                     |        |                                      |
|                      | Communication a               | access user        | Telefon<br>Telefon<br>Mobil<br>Fax<br>Email<br>Email 2<br>Email 3      | Būro 1 01<br>Būro 2          | Cor<br>23/456789<br>stermann@musterfirma.de | tact entry                |                     |        |                                      |
|                      | Communication a               | access user        | Telefon<br>Telefon<br>Mobil<br>Fax<br>Email<br>Email<br>Email<br>Email | Būro 1 01<br>Būro 2 0<br>mu  | Cor<br>23/456789<br>stermann@musterfirma.de | tact entry                |                     |        |                                      |
|                      | Communication i               | access user        | Telefon<br>Telefon<br>Mobil<br>Fax<br>Email<br>Email 2<br>Email 3      | Büro 1 01<br>Büro 2          | Cor<br>23/456789<br>stermann@musterfirma.de | tact entry                |                     |        |                                      |
|                      | Communication i               | access user        | Telefon<br>Telefon<br>Mobil<br>Fax<br>Email<br>Email 2<br>Email 3      | Būro 1 01<br>Būro 2 mu       | Cor<br>23/456789<br>stermann@musterfirma.de | itact entry               | ×                   |        |                                      |
|                      | Communication i<br>Profession | access user        | Telefon<br>Telefon<br>Mobil<br>Fax<br>Email 2<br>Email 3               | Bũro 1 01<br>Bũro 2 mu<br>mu | Cor<br>23/456789<br>stermann@musterfirma.de | tact entry                | ×                   |        |                                      |

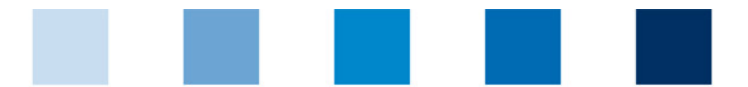

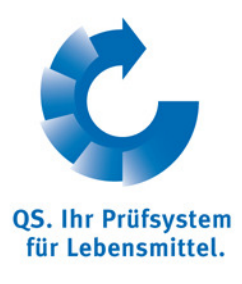

# 7. Entry data of contact person (optional)

| V registration: step 4 fi | risearch: Agricultur<br>rom 6 - entry data of | e/Productio | on(Search: Ret  | tail[Search: W | vnoiesale, | , Slaudohtering | The first second second s |                       |                   |                 | -  |       |  |
|---------------------------|-----------------------------------------------|-------------|-----------------|----------------|------------|-----------------|----------------------------------------------------------------------------------------------------|-----------------------|-------------------|-----------------|----|-------|--|
| Mandatory                 |                                               |             | t person (optio | nal)           |            |                 | proeboning, t                                                                                                    | Jvestock Trans        | sport, Processing | Forgot password | 17 |       |  |
| (indication)              | < Back                                        |             | Close           | ]              |            | Continue        | with:                                                                                                    | Fill in certification | n scheme          |                 |    | Next> |  |
|                           |                                               |             |                 |                |            |                 |                                                                                                    |                       |                   |                 |    |       |  |
|                           | Title (*)                                     |             |                 | Mr.            | <b>•</b>   | Title           |                                                                                                    |                       | _                 |                 |    |       |  |
|                           | First name                                    |             |                 |                |            |                 |                                                                                                    |                       |                   |                 |    |       |  |
|                           | Last name (*)                                 |             |                 |                |            |                 |                                                                                                    |                       |                   |                 |    |       |  |
|                           |                                               |             |                 |                |            |                 |                                                                                                    |                       |                   |                 |    |       |  |
|                           |                                               |             |                 |                |            |                 |                                                                                                    |                       |                   |                 |    |       |  |
|                           | Communication acc                             | cess user   |                 |                |            |                 | C                                                                                                    | ontact entry          |                   |                 |    |       |  |
|                           |                                               |             |                 | Telefon B      | ūro 1      |                 |                                                                                                    |                       |                   |                 |    |       |  |
|                           |                                               |             |                 | Teleton B      | uro 2      |                 |                                                                                                    |                       |                   |                 |    |       |  |
|                           |                                               |             |                 | Fax            |            |                 |                                                                                                    |                       |                   |                 |    |       |  |
|                           |                                               |             |                 | Email          |            |                 |                                                                                                    |                       |                   |                 |    |       |  |
|                           |                                               |             |                 | Email 2        |            |                 |                                                                                                    |                       |                   |                 |    |       |  |
|                           |                                               |             |                 |                |            |                 |                                                                                                    |                       |                   |                 |    |       |  |

#### 8. Certification scheme: select GMP+!

| Startseite                               | Datenbank            | Kontakt             | Impressum            | Support            | Datenschutzerklärung            | Deutsch <> English                     |                        |
|------------------------------------------|----------------------|---------------------|----------------------|--------------------|---------------------------------|----------------------------------------|------------------------|
|                                          |                      |                     |                      |                    |                                 |                                        |                        |
|                                          |                      |                     |                      |                    |                                 |                                        |                        |
|                                          |                      |                     |                      |                    |                                 |                                        | QS. Ihr Prü            |
|                                          |                      |                     |                      |                    |                                 |                                        | für Lebens<br>14.03.2f |
| ose Search: Feed Se                      | ctor Search: Agricu  | lture/Production    | Search: Retail Sear  | ch: Wholesale, Sl  | audghtering/Deboning, Livestock | Transport, Processing Forgot password? |                        |
| new registration: inte                   | rmediate step - sele | ction certification | scheme               |                    |                                 |                                        |                        |
| < Back                                   | Clos                 | ie l                |                      | Continue with:     | Fill in location data           |                                        | Next>                  |
|                                          |                      | -                   |                      |                    |                                 |                                        |                        |
|                                          |                      |                     |                      |                    |                                 |                                        |                        |
|                                          |                      |                     |                      |                    |                                 |                                        |                        |
|                                          |                      | 00                  | (                    |                    |                                 |                                        |                        |
| certification scheme                     |                      | us                  |                      |                    |                                 |                                        |                        |
|                                          |                      |                     |                      |                    |                                 |                                        |                        |
| Charles - It -                           | Detechants           | Manufacture 1.4     |                      | C                  | Determelet set of the set       | Deutech is Frailish                    |                        |
| Startseite                               | Datenbalik           | Kontakt             | Impressum            | Support            | Datenschutzerklarung            | Deutsch <> English                     |                        |
|                                          |                      |                     |                      |                    |                                 |                                        |                        |
|                                          |                      |                     |                      |                    |                                 |                                        |                        |
|                                          |                      |                     |                      |                    |                                 |                                        | QS. Ihr Prüf           |
|                                          |                      |                     |                      |                    |                                 |                                        | 14.03.20               |
| se Search: Feed Sec                      | tor Search: Agricult | ture/Production     | Search: Retail Searc | ch: Wholesale, Sla | udghtering/Deboning, Livestock  | Transport, Processing Forgot password? |                        |
| ew registration: inter                   | mediate step - selec | tion certification  | scheme > Select QM   | system             |                                 |                                        |                        |
|                                          |                      |                     |                      |                    |                                 |                                        |                        |
| M systems                                |                      |                     |                      |                    |                                 |                                        |                        |
|                                          |                      | _                   |                      |                    | Name                            |                                        |                        |
|                                          |                      |                     |                      |                    |                                 |                                        |                        |
| AIC                                      |                      |                     |                      |                    |                                 |                                        |                        |
| AIC<br>AMA                               |                      |                     |                      |                    |                                 |                                        |                        |
| AIC AMA GMP+Int. Ourcom/Benefo           |                      |                     |                      |                    |                                 |                                        |                        |
| AIC<br>AMA<br>GMP+ Int.<br>Ovocom/Bemefa |                      |                     |                      |                    |                                 |                                        |                        |

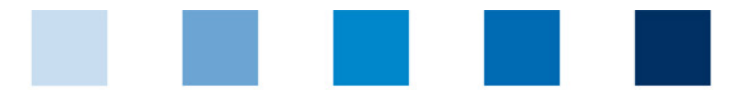

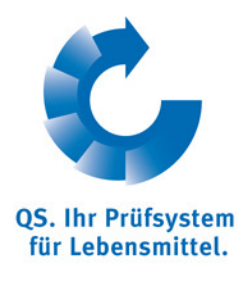

9. Fill in GMP+ registration number

| Startsoite               | Datashask           | Kontald            | Improcesso           | Eupport          | Datanschutzenklänung              |                                       |       |                    |
|--------------------------|---------------------|--------------------|----------------------|------------------|-----------------------------------|---------------------------------------|-------|--------------------|
| StartSelle               | DatenDalik          | Kontakt            | Impressum            | Support          | DatenschutzerKlarung              | Deutsch SZ English                    |       | -                  |
|                          |                     |                    |                      |                  |                                   |                                       |       | <u> </u>           |
|                          |                     |                    |                      |                  |                                   |                                       |       |                    |
|                          |                     |                    |                      |                  |                                   |                                       |       | QS. Ihr Prüfsystem |
|                          |                     |                    |                      |                  |                                   |                                       |       | 14.03.2012 15:03   |
| Close Search: Feed Secto | r Search: Agricult  | ure/Production     | Search: Retail Searc | h: Wholesale, Sl | audghtering/Deboning, Livestock 1 | ransport, Processing Forgot password? |       |                    |
| new registration: interm | ediate step - selec | tion certification | scheme               |                  |                                   |                                       |       |                    |
| < Back                   | Close               | <u>,</u>           |                      | Continue with:   | Fill in location data             |                                       | Next> |                    |
| - Data                   | 01030               |                    |                      |                  | T III III III III GUUUIT GUUU     |                                       | INCAP |                    |
|                          |                     |                    |                      |                  |                                   |                                       |       |                    |
|                          |                     |                    |                      |                  |                                   |                                       |       |                    |
|                          |                     |                    |                      |                  |                                   |                                       |       |                    |
| certification scheme     |                     | GMP+ Int.          |                      |                  |                                   |                                       |       |                    |
|                          |                     |                    |                      |                  |                                   |                                       |       |                    |
|                          |                     |                    |                      |                  |                                   |                                       |       |                    |
| Registration number      | C                   | PDV12345           | $\mathcal{I}$        |                  |                                   |                                       |       |                    |
|                          |                     |                    |                      |                  |                                   |                                       |       |                    |

- 10. Fill in location data: if the location data correspond to the company's data you can copy the entries by the marked button
- 11. Select the production scope e.g. 78 road transport (feed)

| Startseite                 | Datenbank              | Kontakt                  | Impressum             | Support          | Datenschutzerklärung              | Deutsch <> English                 |                    |
|----------------------------|------------------------|--------------------------|-----------------------|------------------|-----------------------------------|------------------------------------|--------------------|
|                            |                        |                          |                       |                  |                                   |                                    | ser 1              |
|                            |                        |                          |                       |                  |                                   |                                    |                    |
|                            |                        |                          |                       |                  |                                   |                                    | QS. Ihr Prüfsystem |
|                            |                        |                          |                       |                  |                                   |                                    | 14.03.2012 15:     |
| Close Search: Feed Sect    | or Search: Agric       | ulture/Production        | Search: Retail Search | : Wholesale, Sla | audghtering/Deboning, Livestock T | ransport, Processing Forgot passwo | rd?                |
| new registration: step     | 5 from 6 - entry lo    | cation data              |                       |                  |                                   |                                    |                    |
| < Back                     | Clo                    | ose                      |                       | Continue with:   | Fill in contact person of loca    | ation                              | Next>              |
|                            |                        |                          |                       |                  |                                   |                                    |                    |
|                            |                        | <                        |                       | Location         | data corresponds to company's dat | a 🔰 🔪                              |                    |
|                            |                        |                          |                       |                  |                                   |                                    |                    |
| Name (*)                   | F                      | rau Muster               |                       |                  |                                   |                                    |                    |
| allocation number for iden | ntical locations (only | relevant for registratio | n assistant) (*)      |                  | 1                                 |                                    |                    |
| Street (*)                 | N                      | lusterstrasse 1          |                       |                  |                                   |                                    |                    |
| Postal Code (*)            | 4                      | 5475                     | City (*)              | Musterstadt      |                                   |                                    |                    |
| Post-office box            |                        |                          | Country (*)           | Deutschland      |                                   | <b>a</b>                           |                    |
| Post-office box postal co  | de                     |                          | Federal state (**)    | North Rhine-V    | Vestphalia                        | ×                                  |                    |
| URL                        |                        |                          |                       |                  |                                   |                                    |                    |
| Location Plan              |                        |                          |                       |                  |                                   | <u>^</u>                           |                    |
|                            |                        |                          |                       |                  |                                   |                                    |                    |
|                            |                        |                          |                       |                  |                                   | V                                  |                    |
| Production scope (*)       | $\leq$                 | (78) road transport (fe  | ed)                   |                  |                                   |                                    |                    |
| Cerfication body (*)       | 2                      | ZZ-GMP+ Internationa     |                       |                  |                                   |                                    |                    |
| certification scheme       | G                      | SMP+ Int.                |                       | Zusatzstoffe     | e 🔽 Premixe 🗖                     |                                    |                    |

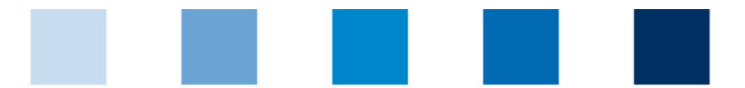

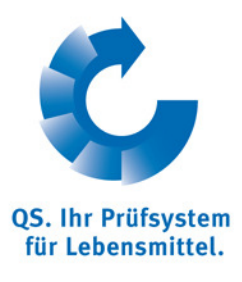

# 12. Fill in contact person of location (optional)

| Startseite             | Datenbank             | Kontakt          | Impressum               | Support        | Datenschutze          | rklärung              | Deutsch <> English          |              |                                                                                                    |
|------------------------|-----------------------|------------------|-------------------------|----------------|-----------------------|-----------------------|-----------------------------|--------------|----------------------------------------------------------------------------------------------------|
|                        |                       |                  |                         |                |                       |                       |                             |              | se 1997 - 1997 - 1997 - 1997 - 1997 - 1997 - 1997 - 1997 - 1997 - 1997 - 1997 - 1997 - 1997 - 1997 - 1997 - 19 |
|                        |                       |                  |                         |                |                       |                       |                             |              |                                                                                                    |
|                        |                       |                  |                         |                |                       |                       |                             |              | QS. Ihr Prüfsystem<br>für Lebensmittel.                                                                        |
|                        |                       |                  |                         |                |                       |                       |                             |              | 14.03.2012 15:12                                                                                               |
| Close Search: Feed Sec | ctor Search: Agricul  | ture/Production  | Search: Retail Sea      | rch: Wholesale | , Slaudghtering/Debor | ing, Livestock        | Transport, Processing Forgo | ot password? |                                                                                                    |
| new registration: step | 6 from 6 - entry data | a contact persor | of the location (option | onal)          |                       |                       |                             |              |                                                                                                    |
| (*) = Mandatory        | < Back                |                  | Close                   |                | Continue with:        | Summary<br>Weiteren S | Standort eingeben           |              | Next>                                                                                                    |
|                        | Title (*)             |                  | Mr.                     | •              | Title                 |                       |                             |              |                                                                                                    |
|                        | First name            |                  |                         |                |                       |                       |                             |              |                                                                                                    |
|                        | Last name (*)         |                  |                         |                |                       |                       |                             |              |                                                                                                    |
|                        |                       |                  |                         |                |                       |                       |                             |              |                                                                                                    |
|                        |                       |                  |                         |                |                       |                       |                             |              |                                                                                                    |
|                        | Communication         | access user      |                         |                |                       | Contact ent           | ry                          |              |                                                                                                    |
|                        |                       |                  | Te                      | elefon Büro 1  |                       |                       |                             | <u> </u>     |                                                                                                    |
|                        |                       |                  | Te                      | elefon Büro 2  |                       |                       |                             |              |                                                                                                    |
|                        |                       |                  | M                       | bil            |                       |                       |                             |              |                                                                                                    |
|                        |                       |                  | Fa                      | IX             |                       |                       |                             |              |                                                                                                    |
|                        |                       |                  | Er                      | nail           |                       |                       |                             |              |                                                                                                    |
|                        |                       |                  | Er                      | nail 2         |                       |                       |                             |              |                                                                                                    |
|                        |                       |                  | Er                      | nail 3         |                       |                       |                             |              |                                                                                                    |
|                        |                       |                  |                         |                |                       |                       |                             |              |                                                                                                    |
|                        |                       |                  |                         |                |                       |                       |                             | -            |                                                                                                    |
|                        |                       |                  |                         |                |                       |                       |                             |              |                                                                                                    |
|                        | Language              |                  | Deuts                   | ch             |                       | •                     |                             |              |                                                                                                    |
|                        |                       |                  |                         |                |                       |                       |                             |              |                                                                                                    |
|                        |                       |                  |                         |                |                       |                       |                             |              |                                                                                                    |
| 13. short s            | summary               | and cl           | osure                   |                |                       |                       |                             |              |                                                                                                    |
|                        | -                     |                  |                         |                |                       |                       |                             |              |                                                                                                    |
|                        |                       |                  |                         |                |                       |                       |                             |              |                                                                                                    |

| Startseite                | Datenbank           | Kontakt               | Impressu            | ım Sup         | port [        | Datenschutzerkläru     | ng I          | Deutsch <> English       |           |       |                                                             |
|---------------------------|---------------------|-----------------------|---------------------|----------------|---------------|------------------------|---------------|--------------------------|-----------|-------|-------------------------------------------------------------|
|                           |                     |                       |                     |                |               |                        |               |                          |           |       | Ċ,                                                          |
|                           | - Icaanta Aa        | iaultura (Draducti    | al Saaab, Batail    | Casash, What   | anda Clauda   | having/Debusing (i     |               |                          |           |       | QS. Ihr Prüfsystem<br>für Lebensmittel.<br>14.03.2012 15:14 |
| new registration: short   | summary of da       | ta                    | Infoedron: Recail   | Search: Who    | esale, Slauuç | Intering/Deboning, Liv | restock frame | sport, processing(porgot | passwordy |       |                                                             |
| < Back                    | C                   | lose                  |                     | Contir         | ue with:      | Save and quit          |               |                          |           | Next> |                                                             |
|                           |                     |                       |                     |                |               |                        |               |                          |           |       |                                                             |
| name of company           |                     | Fra                   | u Muster            |                |               |                        |               |                          |           |       |                                                             |
| QS-ID                     |                     |                       |                     |                |               | Stage                  | Futter        | mittelwirtschaft         |           |       |                                                             |
| Street                    |                     | Mus                   | terstrasse 1        |                |               |                        |               |                          |           |       |                                                             |
| Postal Code               |                     | 454                   | 75                  | (              | City          | Musterstadt            |               |                          |           |       |                                                             |
| Post-office box           |                     |                       |                     |                | Country       | Deutschland            |               |                          |           |       |                                                             |
| Post-office box postal c  | ode                 |                       |                     |                | ederal state  | North Rhine-W          | estphalia     |                          |           |       |                                                             |
| Farm manager              |                     |                       |                     |                |               |                        |               |                          |           |       |                                                             |
| Title                     |                     | Mr.                   |                     |                |               | Title                  |               |                          |           |       |                                                             |
| First name                |                     |                       |                     |                |               | Last name              | Muste         | rmann                    |           |       |                                                             |
| Telephone                 |                     | 012                   | 3/456789            |                |               | Email                  | muste         | rmann@musterfirma.de     |           |       |                                                             |
|                           |                     |                       |                     |                |               |                        |               |                          |           |       |                                                             |
| Name of location          | F                   | rau Muster            |                     |                |               |                        |               |                          |           |       |                                                             |
| allocation number for ide | ntical locations (o | nly relevant for regi | stration assistant) |                | 1             |                        |               |                          |           |       |                                                             |
| Production scope          |                     | 78) road transport (  | (feed)              |                |               |                        |               |                          |           |       |                                                             |
| certification scheme      |                     | MP+ lot               | (000)               |                |               |                        |               |                          |           |       |                                                             |
| Street                    |                     | luetaretraeea 1       |                     |                |               |                        |               |                          |           |       |                                                             |
| Poetal Code               |                     |                       | City                | 11             |               |                        |               |                          |           |       |                                                             |
| Post-office hox           | 4                   | uuru                  | Country             | musterstadt    |               |                        |               |                          |           |       |                                                             |
| Post office how postel a  | ode -               |                       | Enderal atota       | Nexts Delay 11 | - to be all a |                        |               |                          |           |       |                                                             |
| Post-office box postal c  |                     |                       | reueral state       | North Rhine-We | stphalia      |                        |               |                          |           |       |                                                             |
| Cernication body          | 2                   | ZZ-GMP+ Internatio    | nal                 |                |               |                        |               |                          |           |       |                                                             |

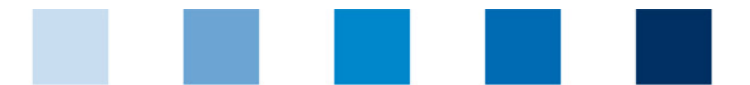

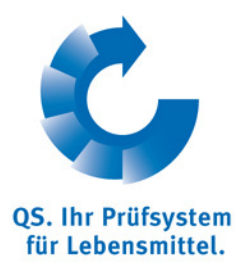

# 14. End of registration: Important: QS-ID, location number and entry data

|      | Startseite                                                                                                    | Datenbank                                                                                                    | Kontakt                                                                                                    | Impressum                                                                                                    | Support                                                                                                    | Datenschutzerklärung                                                                                                    | Deutsch <> English                                                                                                    |                                                                                                    |
|------|----------------------------------------------------------------------------------------------------|----------------------------------------------------------------------------------------------------|----------------------------------------------------------------------------------------------------|----------------------------------------------------------------------------------------------------|----------------------------------------------------------------------------------------------------|----------------------------------------------------------------------------------------------------|----------------------------------------------------------------------------------------------------|----------------------------------------------------------------------------------------------------|
|      |                                                                                                    |                                                                                                    |                                                                                                    |                                                                                                    |                                                                                                    |                                                                                                    |                                                                                                    | QS. Ihr Prüfsystem<br>für Lebensmittel.<br>14.03.2012 15:20                                                      |
| Clos | e Search: Feed Sec                                                                                                    | or Search: Agricult                                                                                                    | ure/Production S                                                                                                    | earch: Retail Search                                                                                                    | n: Wholesale, Sla                                                                                                    | audghtering/Deboning, Livestock 1                                                                                                    | Fransport, Processing Forgot password?                                                                                                    |                                                                                                    |
| n    | ew registration: furthe                                                                                                    | er proceeding                                                                                                    |                                                                                                    |                                                                                                    |                                                                                                    |                                                                                                    |                                                                                                    |                                                                                                    |
|      |                                                                                                    | Close                                                                                                    | 1                                                                                                    |                                                                                                    | Continue with:                                                                                                    |                                                                                                    |                                                                                                    |                                                                                                    |
|      | Zum weiteren Ablauf:<br>Sie erhalten an die E-Ma<br>Setzen Sie sich bitte mit<br>Für den Fall, dass Sie au<br>Dieser bestätigt in der O<br>Sofern Sie in der Stufe<br>um einen schriftlichen A | il Adresse des gesetzlik<br>der/den von ihnen ausg<br>if Grundlage eines andt<br>S Software-Plattform di<br>'uttermittelwirtschaft dik<br>uttermittelwirtschaft dik<br>ntrag zu stellen. Dies gi | chen Vertreters eine<br>jewählten Zertifizier<br>ren Zertifizierungs<br>e Güttigkeit des Zer<br>e GS-Anerkennung<br>It analog für die QS- | s Bestätigung Ihrer Anm<br>rungsstelle/n in Verbindi<br>systems am QS-System<br>tifikates.<br>für importeure ausländis<br>-Anerkennung ausländis | eldung. In der E-Mail<br>ung und vereinbarer<br>teilnehmen wollen,<br>.cher Einzelfuttermitt<br>cher Einzelfuttermitt | I erhalten Sie zudem ihre QS-Identifikatio<br>n Sie einen Audittermin für den jeweilige<br>setzen Sie sich bitte stattdessen mit der<br>tel (Produktionsart Importeur Einzeltfutter<br>telhersteller. | nsnummer (QS-D) und Standortnummer sowie Ihre<br>n Standorf, die Daten der Zertifizierungsstelle finder<br>n Träger des Zertifizierungssystems in Verbindung,<br>mittel (74)) nutzen wollen setzen Sie sich stattdess | Zugangadaten zur QS-Software-Plattform.<br>1 Sie ebenfalls in der Bestätigungsmall).<br>en mit QS in Verbindung, |
|      | Nach erfolgreicher Audi<br>die Vertragsunterlagen :<br>Als Ausnahme hiervon v<br>angemeldet sind, über d                                                                                       | ierung und der Eingabe<br>zugeschickt (Systemver<br>verden Unternehmen, d<br>rekte vertragliche Vere                                                                                             | des Auditberichts i<br>rtrag).<br>lie in der Stufe Futte<br>inbarungen mit der/d                                                          | in die QS Software-Platt<br>ermittelwirtschaft aussch<br>den von Ihnen ausgewä                                                                   | form durch die Zerti<br>nließlich mit den Pro<br>hiten Zertifizierungs                                                | ifizierungsstelle bzw. der Zertifikatsbest<br>duktionsarten Lagerung und Umschlag (<br>sstelle/n eingebunden.                                                                                         | ätigung durch den Träger des Fremd-Zertifizierungs<br>Futtermittel) (77), Straßentransport (Futtermittel) (78                                                                                                    | ssystems, erhalten Sie von QS<br>i) bzw. Schienen-, Binnen-, Seeschifftransport (79)                             |
|      | Für die Teilnahme am QS<br>Die Systemgebühren we<br>erhalten Sie gemeinsam                                                                                                    | -System sind Systemge<br>erden mit Abschluss der<br>mit den Vertragsunterla                                                                                                    | ebühren zu entrichte<br>s Systemvertrages,<br>igen oder auf Anfra                                                                         | en. Die Höhe der Systen<br>sodann jeweils nach Al<br>ige von der QS-Geschäf                                                                      | ngebühren richtet si<br>blauf eines Jahres o<br>ftsstelle.                                                            | ich nach der jeweiligen QS-Stufe und de<br>der Vertragslaufzeit zzgl. der jeweils ge                                                                                                    | m Umsatz, den das Unternehmen im zuletzt abgesci<br>tenden gesetzlichen Mehrwertsteuer fällig. Einen A                                                                                                    | hlossenen Wirtschaftsjahr realisiert hat.<br>uszug aus der jeweils gültigen QS-Gebührenordnur                    |
|      | Nach Eingang der unter                                                                                                    | teichneten Verträge in o                                                                                                    | ler QS-Geschäftssi                                                                                                    | telle erhalten Sie die Lief                                                                                                    | erberechtigung ins                                                                                                    | QS-System.                                                                                                    |                                                                                                    |                                                                                                    |
|      | Sollten Sie noch weitere<br>QS Qualität und Sicherh<br>E-Mail: info@q-s.de<br>Telefon: +49 (0)228 350<br>Mit freundlichen Grüßen                                                               | Fragen zur Anmeldung<br>eit GmbH<br>68-0                                                                                                    | haben, dann stehe                                                                                                    | n wir Ihnen gerne zur V                                                                                                    | erfügung:                                                                                                    |                                                                                                    |                                                                                                    |                                                                                                    |

#### 15. E-Mail confirmation

| Vom: support@q-s.de<br>An: Beisegei,Lara<br>Ce                                                                                                    | Gesendet:    | Mi 14.03.2 |
|----------------------------------------------------------------------------------------------------|--------------|------------|
| Setter: Registration commution                                                                                                    |              |            |
| Dear Mr. Mustermann,<br>Many thanks for your registration for the QS system.<br>We confirm you the entrance of your registration. Your data were stored in the QS-software-platform. You have registered yourselve f<br>404847366076<br>Frau Mustermann<br>Musterstratat<br>Mr. Musterstratat<br>Telephone: 0123/450789<br>Teal: <u>bisingel@a-s.de</u> | or the stage | e feed     |
| The number of the registered location is:<br>F00002895<br>Frau Mustermann<br>Musterstrase 1<br>45475 Musterstadt                                                                                                    |              |            |
| You need the QS-ID and the location number always when you get in contact with us.                                                                                                    |              |            |
| You have selected the following certification body:                                                                                                    |              |            |
| ZERTSTELLE_KOMM                                                                                                    |              |            |
| You can instruct this certification body now for the first audit.                                                                                                    |              |            |
| With the following login-data you have the possibility to log in in the QS-software-platform and to administrate your data.<br>You can register further locations or have a look at the audit results of your locations.                                                                                                    |              |            |
| User-ID (Username): 4048473660761<br>Password: 399443139060                                                                                                    |              |            |